## Archive an EOB/ERA

Last modified on 03/10/2025 11:42 am EDT

In DrChrono, there is no option to delete an EOB/ERA. However, we can archive them, which removes them from showing under your Remittance Report section.

- 1. Navigate to **Billing > Remittance Reports**
- 2. Enter the Trace # (EOB/ERA number) if available. Posted Date or the Insurance search functions can also be used to locate a voucher.

| Remittance Reports                |                                 |
|-----------------------------------|---------------------------------|
| ERA & EOB 🗸 Trace # 🗣 Posted Date | ▼ From To Patient ♣ Insurance ♣ |
| Export + Add EOB + Add EOB Batch  | O Upload ERA                    |

## 3. Select the EOB/ERA number from the listing.

| Remitta    | nce Report  | IS           |                |               |             |            |                   |                |         | •              |
|------------|-------------|--------------|----------------|---------------|-------------|------------|-------------------|----------------|---------|----------------|
| ERA & EO   | B 🗸 123456  | 4            | Posted Date    | ♥ 02/13/      | 2025 02     | 2/13/2025  | Patient           | Aetna          | +       | C Update       |
|            |             |              |                |               |             |            |                   |                |         | Reset          |
| Export     | 🖶 Print     | + Add EOB    | + Add EOB Bate | ch 🛛 🕞 Upload | ERA         |            |                   |                |         | 1 - 1 OF 1     |
| Check Date | Posted Date | Deposit Date | Check/Trace #  | Insurance Co. | # of Claims | Global Adj | Check /EFT Amount | Payment Method |         |                |
| 02/13/2025 | 02/13/2025  |              | [EOB] 123456   | Aetna         | 1           | \$0.00     | \$0.00            | Unknown        | View EO | B ③ Update EOB |

## 4. Select Archive Transactions from the Action menu.

| Tra             | ce Number    | 123456       | 4                                         | Claim     | ID Claim ID    |         |          |           |         | Insu          | urance Claim #                         |        |        |                    |
|-----------------|--------------|--------------|-------------------------------------------|-----------|----------------|---------|----------|-----------|---------|---------------|----------------------------------------|--------|--------|--------------------|
| In              | surance Clai | m #          | 2 Up                                      | date      |                |         |          |           |         |               |                                        |        |        |                    |
| Tra             | ce # 123456  | 6 <b>P</b>   | ayer Name Aetna                           |           | Payer ID       | 60054   | т        | otal Paid | 0       |               | /\$0.00                                |        |        |                    |
| Ch              | eck Date 02  | 2/13/2025    | Deposit Date                              | Payme     | ent Method     | Unknow  | 'n       | ~         | Vie     | w EOB         | Update EOB                             |        |        |                    |
| С               | hoose File   | No file chos | en                                        |           |                |         |          |           |         |               |                                        |        |        | C Update EOB       |
|                 | Remittance   | Reports      | Action -                                  |           | PAGE 1 OF      | 1       |          |           |         |               |                                        |        |        | 1 CLAIM            |
|                 | Detient      | Appoint      | Print Transactions                        | heck Date | Office         | Billed  | Adjusted | Co-ins    | Pt Resp | Paid          | Note                                   | Status |        |                    |
| No.             | Pauent       |              |                                           |           |                |         |          |           |         |               |                                        |        |        |                    |
| <b>No.</b>      | rauent       | 12/24/20     | Export to File                            | 2/30/2024 | Primary Office | \$12.95 | \$0.00   | \$0.00    | \$0.00  | )<br>e 00.0\$ | CU2: Not<br>separately<br>reimbursable |        | Q View | 🕀 Print Transactio |
| <b>No.</b><br>1 | Fauent       | 12/24/20     | Export to File  Read Source Export Source | 2/30/2024 | Primary Office | \$12.95 | \$0.00   | \$0.00    | \$0.00  | 0.00 s<br>r   | CU2: Not<br>separately<br>reimbursable |        | Q View | 🔒 Print Transactio |

5. The entire EOB/ERA is now archived and will not appear in the remittance report listing.